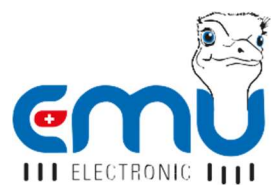

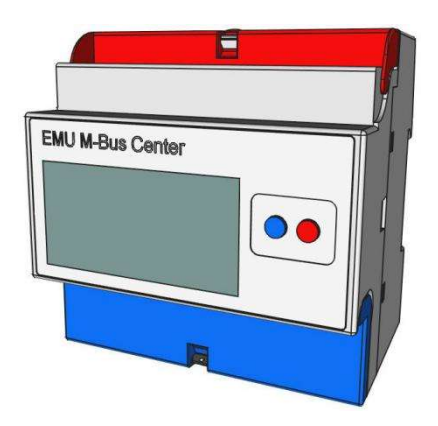

# INSTRUKCJA SZYBKIEGO STARTU EMU M-BUS CENTER

POLSKI

# SPIS

| INSTALACJA                                  | . 3 |
|---------------------------------------------|-----|
| Zasilanie                                   | 3   |
| Połączenie internetowe                      | 4   |
| Podłączenie mierników (M-BUS)               | 4   |
| PROCEDURA URUCHOMIENIA                      | 5   |
| Domyślna konfiguracja sieci                 | 5   |
| Ręczna konfiguracja sieci                   | 5   |
| Logowanie                                   | 6   |
| Interfejs sieciowy (serwer www)             | 7   |
| Ustawianie czasu                            | 8   |
| Wyszukanie / dodawanie mierników            | 10  |
| Sprawdzenie miernika                        | 12  |
| Konfiguracja cyklu odczytu                  | 13  |
| Przegląd pomiarów                           | 14  |
| KONFIGURACJA WYSYŁANIA DANYCH FTP           | 16  |
| KONFIGURACJA                                |     |
| WYSYŁANIA DANYCH EMS ISO 50001              | 18  |
| DANE TECHNICZNE                             | 19  |
| Wersja 1.3 - Zmiany i poprawki zastrzeżone. |     |

Jakość która się liczy.

Ð

## INSTALACJA

## ZASILANIE

EMU M-Bus Center wymaga zasilania 24VDC z obciążeniem przynajmniej 1A. Złącza znajdują się na dolnej listwie zaciskowej:

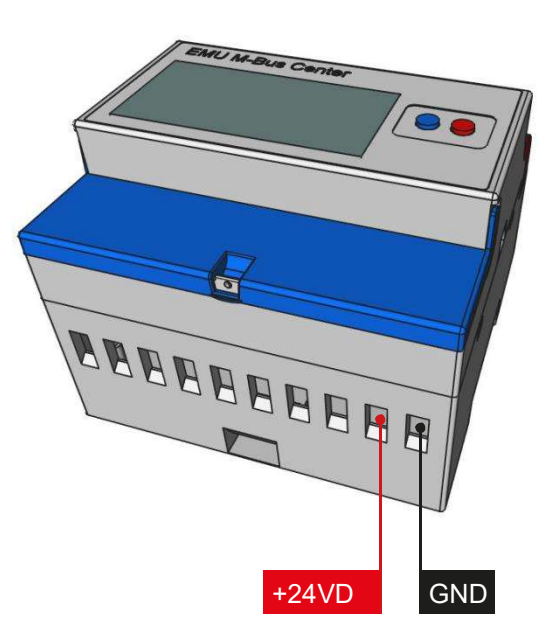

### REKOMENDACJA

Zasilacz typu MDR-20-24 WEJŚCIE: 100-240 VAC | WYJŚCIE: 24 VDC / 1A

> Jakość która się liczy. Made in Switzerland

## POŁĄCZENIE INTERNETOWE

EMU M-Bus Center standardowo posiada złącze LAN RJ-45. Złącze znajduje się na górze urządzenia (patrz poniżej):

## PODŁĄCZENIE MIERNIKÓW (M-BUS)

EMU M-Bus Center posiada 3 równoległe zaciski M-Bus. Złącza znajdują się w górnej listwie zaciskowej (patrz poniżej):

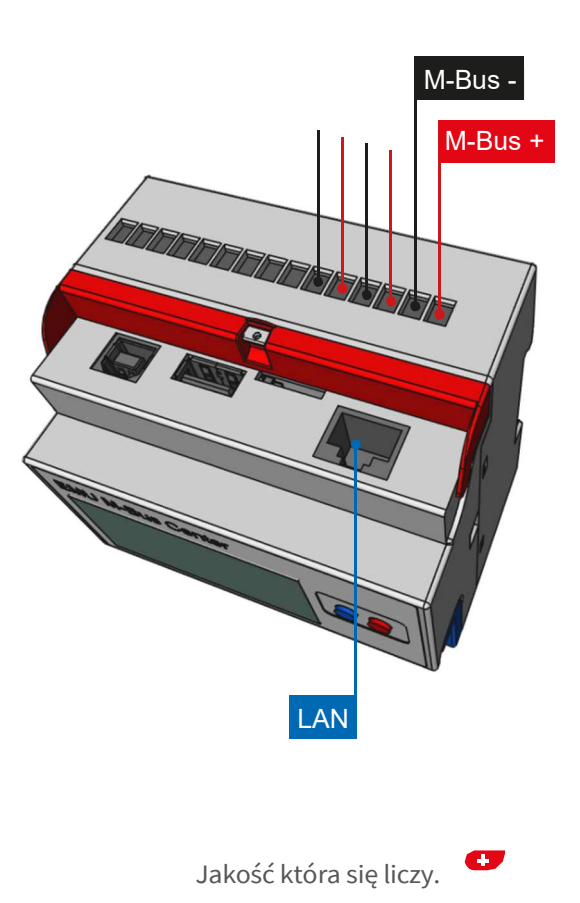

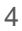

PL

Made in Switzerland

## PROCEDURA URUCHOMIENIA

## DOMYŚLNA KONFIGURACJA SIECI

Standardowym ustawieniem dla EMU M-Bus Center jest DHCP. Adres IP pojawia się na wyświetlaczu po uruchomieniu urządzenia (około 45 sekund).

Jeśli serwer DHCP nie jest dostępny, ustawienia sieciowe można skonfigurować ręcznie na urządzeniu.

## RĘCZNA KONFIGURACJA SIECI

Wykonaj poniższe czynności, aby ręcznie skonfigurować adres IP, maskę podsieci i standardową bramę:

- Przytrzymaj niebieski przycisk przez co najmniej 5 sekund
- Kursor pojawi się na pierwszym miejscu adresu IP
- Użyj czerwonego przycisku aby zwiększyć cyfry (+1)
- Użyj niebieskiego przycisku aby przejść o jedno miejsce w prawo

| EMU M-Bus Center | $\rightarrow$ | M-Bus Slaves:                                  | 123                                                  |
|------------------|---------------|------------------------------------------------|------------------------------------------------------|
|                  | +1)           | IP Adress:<br>Subnet:<br>Gateway:<br>Firmware: | 192.168.1.100<br>255.255.255.0<br>192.168.1.1<br>2.0 |
| E                |               |                                                |                                                      |

- · Powtarzaj ten proces, aż dotrzesz do ostatniego miejsca
- Na koniec naciśnij niebieski przycisk

Teraz można uzyskać dostęp do EMU M-Bus Center pod skonfigurowanym adresem IP.

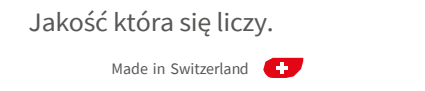

### LOGOWANIE

Wszystkie dodatkowe kroki konfiguracyjne są wykonywane poprzez interfejs EMU M-Bus Center. Interfejs sieciowy jest dostępny w następujący sposób:

- Uruchom przeglądarkę internetową
- Wprowadź adres IP EMU M-Bus Center w pasku adresu przeglądarki
- Teraz pojawi się ekran logowania
- Standardowe logowanie

| Name:     | admin |
|-----------|-------|
| Password: | 123   |

- Zaloguj się klikając *Login* lub naciskając *Enter*
- Po zalogowaniu pojawi się ekran główny EMU M-Bus Center

| connected                               |       |
|-----------------------------------------|-------|
| connected                               |       |
| Name                                    |       |
|                                         |       |
|                                         |       |
|                                         |       |
| Password                                |       |
| Password                                |       |
| Password<br>Login                       | Clear |
| Login                                   | Clear |
| Password<br>Login<br>ws://192.168.1.160 | Clear |

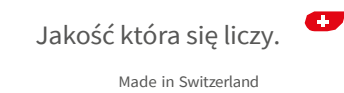

### **INTERFEJS SIECIOWY (SERWER WWW)**

Po pomyślnym zalogowaniu pojawi się ekran główny EMU M-Bus Center.

Powrót do ekranu głównego z dowolnego podmenu następuje po *kliknięciu loga EMU* w lewym górnym obszarze.

Ponieważ interfejs WWW jest aplikacją, a nie stroną internetową, przycisk "wstecz" przeglądarki nie działa!

Jedno *z czterech podmenu* EMU M-Bus Center można wybrać w środku ekranu głównego

Ustaw żądany język w menu rozwijanym w prawym dolnym rogu.

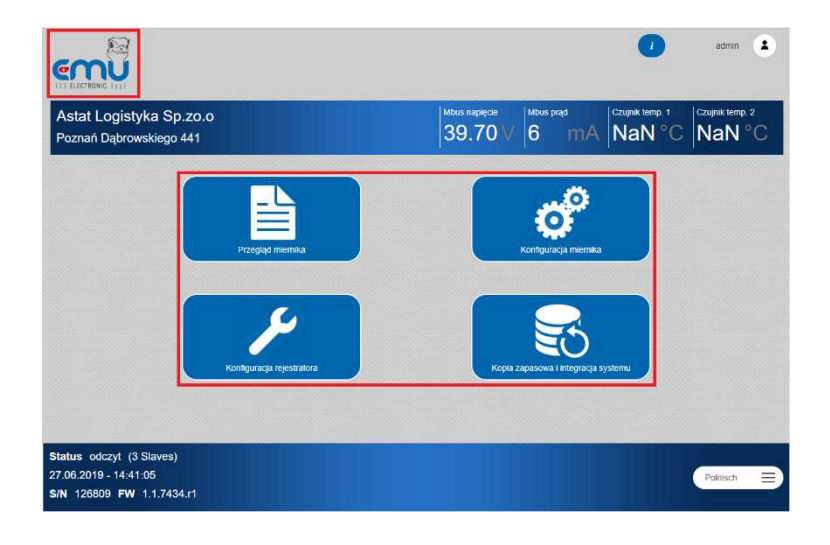

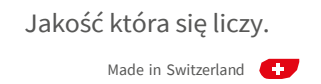

### **USTAWIENIE CZASU**

Prawidłowy czas systemowy jest warunkiem dokładnego rejestrowania wartości pomiarowych. EMU M-Bus Center działa wewnętrznie z czasem UTC. Jest obliczany automatycznie na podstawie wprowadzonego czasu lokalnego i ustawionej strefy czasowej.

Wykonaj następujące czynności, aby ustawić godzinę:

• Wybierz Konfiguracja rejestratora na ekranie główny

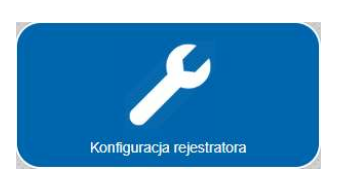

• Ustaw prawidłową strefę czasową za pomocą zakładki Ogólne

| tat Logisty<br>mań Dąbrov                     | rka Sp.zo.o<br>rskiego 441             |                        |               | 39.6       | <sup>isae</sup> 6 | mA Na         | N°C Na | N |
|-----------------------------------------------|----------------------------------------|------------------------|---------------|------------|-------------------|---------------|--------|---|
| ny ekran 🔸 Kor                                | figuracja rejestratora                 |                        |               |            |                   |               |        |   |
| Ogólne                                        | Sieć                                   | Data/godzina           | Czujnik temp. | Wejścia S0 | Konwerter p       | b Diagnostyka | E-Mail |   |
| Poznań Dąb<br>Strefa czasowa<br>(UTC + 01: 00 | rowskiego 441<br>) Bruksela, Kopenhagi | a, Madryt, Paryż       |               |            |                   |               |        | = |
| Domyślny cykl oc<br>10 s                      | czytu Czas oczekiwa                    | nia na żądanie MBus (m | 15]           |            |                   |               |        |   |
| Zapisz                                        | /                                      | R                      | estart        |            |                   |               |        |   |

• Aby zastosować zmiany, potwierdź ustawienia za pomocą Zapisz.

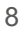

Jakość która się liczy.

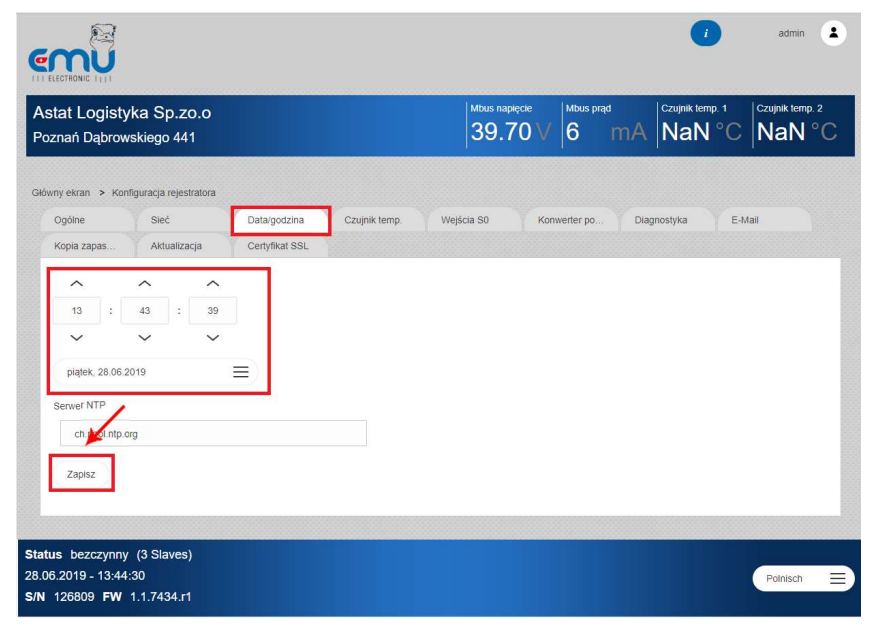

Aktualny czas lokalny i datę można ustawić w zakładce Data/godzina

- Aby zastosować zmiany, potwierdź ustawienia za pomocą Zapisz.
- · Teraz, twój czas systemowy jest ustawiony.

#### WSKAZÓWKA!

Poprawny serwer czasu NTP można skonfigurować na karcie *Data/godzina*. Jeśli dostępne jest połączenie internetowe (w tym skonfigurowana brama), EMU M-Bus Center synchronizuje czas systemowy ze skonfigurowanym serwerem NTP.

Na przykład. serwer czasu Szwajcarskiego Federalnego Instytutu Metrologii (METAS): *metasntp11.admin.ch* 

Jakość która się liczy.

Made in Switzerland

## WYSZUKANIE / DODAWANIE MIERNIKÓW

Mierniki podłączone przez magistralę M-Bus można albo dodać za pomocą automatycznego wyszukiwania, albo dodać ręcznie do EMU M-Bus Center przy użyciu znanego adresu pierwotnego lub wtórnego. Automatyczne wyszukiwanie można zastosować do jednej lub wszystkich **Szybkości transmisji**.

Wykonaj poniższe czynności, aby dodać mierniki do EMU M-Bus Center:

• Wybierz Konfiguracja miernika na ekranie głównym

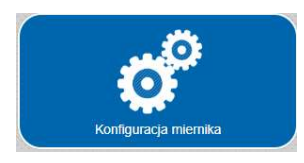

- W przypadku automatycznego wyszukiwania wybierz żądaną Szybkość transmisji w zakładce Szukaj aby rozpocząć skanowanie
- Rozpocznij wyszukiwanie za pomocą adresu wtórnego lub adresu pierwotnego

|                                                                                              |                        |              |                | aamin 🔳         |
|----------------------------------------------------------------------------------------------|------------------------|--------------|----------------|-----------------|
| Astat Logistyka Sp.zo.o<br>Poznań Dąbrowskiego 441                                           | Mbus napięcie<br>39.70 | V 6          | mA NaN°C       | Czujnik temp. 2 |
| Gibwny ekran 🔸 Kontiguracja miernika                                                         |                        |              |                |                 |
| Merrik Dodaj Usuń Sznikaj<br>Szyteksé transmisj<br>Viszystro                                 | Szabiony -             | Jednostka uz | Terran odczytu |                 |
| za pośrednictwem adresu piewiomego 0d: Do: 0                                                 |                        |              |                |                 |
| Zátzymaj<br>Status bezczpnny (3 Slaves)<br>28.06.2019 - 14:01:10<br>SN 128809 FW 1.1.7434.r1 |                        |              |                | Polnisch 🚍      |

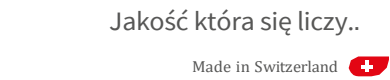

 W przypadku rejestracji ręcznej należy wybrać typ adresu miernika (Prim = pierwotny, Sec = wtórny), Szybkość transmisji jak również Adres w zakładce Dodaj.

| tat Logistyka Sp.zo.o<br>znań Dąbrowskiego 441                       | Mixus naveçere<br>39.70 V 6 mA ANA Cupirk terre 3<br>NaN °C NaN ° |
|----------------------------------------------------------------------|-------------------------------------------------------------------|
| Miemik Dodaj Usun :<br>Szybłość trans.<br>Sec Domyś. =<br>Adres<br>0 | szukaj Szabiony Jednosłka uz. Termin odczyłu                      |

• Kliknij **Zapisz**, aby dodać miernik

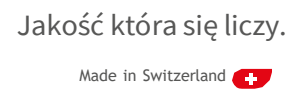

### SPRAWDZENIE MIERNIKA

Po automatycznym wyszukiwaniu lub ręcznej rejestracji wykryte mierniki są wyświetlane na liście mierników.

Wykonaj poniższe czynności, aby otworzyć listę mierników:

· Wybierz Konfiguracja miernika na ekranie głównym

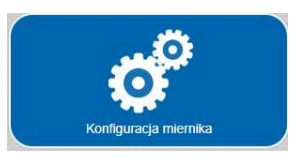

• Wybierz zakładkę Miernik

| EGTR         |                               |                    |           |             |              |                       | •               | admin   |
|--------------|-------------------------------|--------------------|-----------|-------------|--------------|-----------------------|-----------------|---------|
| itat<br>znai | Logistyka<br>† Dąbrowski      | Sp.zo.o<br>ego 441 |           |             | Mbus na 39.  | 68 V 5 mA             | Czujnik temp. 1 | C NaN ° |
| iny ei       | oran > Konfigur               | acja miernika      |           |             |              |                       |                 |         |
| Mier         | nik                           | Dodaj              | Usuñ      | Szukaj      | Szabiony     | Jednostka uz Tenmi    | n odczytu       |         |
| ID           | Nazwa                         | Adres wtórny       | Producent | Medium      | Cykl odczytu | Ostatni odczyt        | Status          |         |
| 1            | S0-Input-1                    | 900                |           | Other       | domyšliny    |                       | 2               | Detate  |
| 2            | S0-input-2                    | 901                |           | Other       | domyšky      |                       | ?               | Detate  |
| 3            | S0-Input-3                    | 902                |           | Other       | domyślny     |                       | 2               | Detale  |
| 4            | S0-Input-4                    | 903                |           | Other       | domyślny     |                       | ?               | Detale  |
| 5            | Czujnik temp. 1               | 1000               |           | Other       | domyślny     |                       | 2               | Detale  |
| 6            | Czujnik temp. 2               | 1001               |           | Other       | domyśłny     |                       | ?               | Detale  |
| 7            | EMU<br>Professional M-<br>Bus | 26760              | EMU       | Electricity | domyślny     | 28.05.2019 - 14.30.00 | 0               | Detale  |
| 8            | ASTec<br>PRO380Mb             | 17050394           | LDR       | Electricity | domysłny     | 28.06.2019 - 14.30.01 | 0               | Detale  |
| 9            | EMU Alkounder<br>M-Bus        | 23416              | EMU       | Electricity | domyślny     | 28.06.2019 - 14.30.01 | 0               | Detale  |

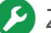

👂 Znaleziono miernik - pomyślnie odczytano

Miernik wskazuje błąd

Miernik jest aktualny - nie można go już odczytać

Miernik – jeszcze nie odczytany 2

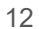

Jakość która się liczy.

Made in Switzerland 🛨

## KONFIGURACJA CYKLU ODCZYTU

Wykonaj poniższe kroki, aby skonfigurować cykl odczytu podłączonych mierników:

• Wybierz Konfiguracja rejestratora na ekranie głównym

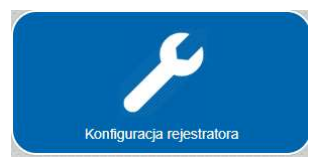

• Wybierz Domyślny cykl odczytu w zakładce Ogólne

| at Logisty<br>nań Dąbrov | /ka Sp.zo.o<br>vskiego 441 |                        |               | Mbus nap<br>39.7 | <sup>kecke</sup><br>70∨6 | s prad<br>mA | NaN °C      | NaN°  |
|--------------------------|----------------------------|------------------------|---------------|------------------|--------------------------|--------------|-------------|-------|
| nyekran ≻ Kor            | nfiguracja rejestratora    |                        |               |                  |                          |              |             |       |
| Ogólne                   | Sieć                       | Data/godzina           | Czujnik temp. | Wejścia S0       | Konwerter                | po Diag      | nostyka E-I | Viail |
| Kopia zapas              | Aktualizacja               | Certyfikat SSL         |               |                  |                          |              |             |       |
| Nazwa                    |                            |                        |               |                  |                          |              |             |       |
| Astat Logist             | yka Sp. zo.o               |                        |               |                  |                          |              |             |       |
| Lokalizacja              |                            |                        |               |                  |                          |              |             |       |
| Poznań Dąt               | rowskiego 441              |                        |               |                  |                          |              |             |       |
| Strefa czasowa           |                            |                        |               |                  |                          |              |             |       |
| (UTC + 01: 00            | ) Bruksela, Kopenhaga      | , Madryt, Paryż        |               |                  |                          |              |             | ≡     |
| Domyślny cykl od         | Iczytu Czas oczekiwa       | nia na ządanie MBus [m | 5]            |                  |                          |              |             |       |
| 15 min                   | 0                          |                        |               |                  |                          |              |             |       |
| Zapisz                   |                            | Re                     | start         |                  |                          |              |             |       |
|                          |                            |                        |               |                  |                          |              |             |       |

• Kliknij Zapisz aby aktywować wybrany cykl.

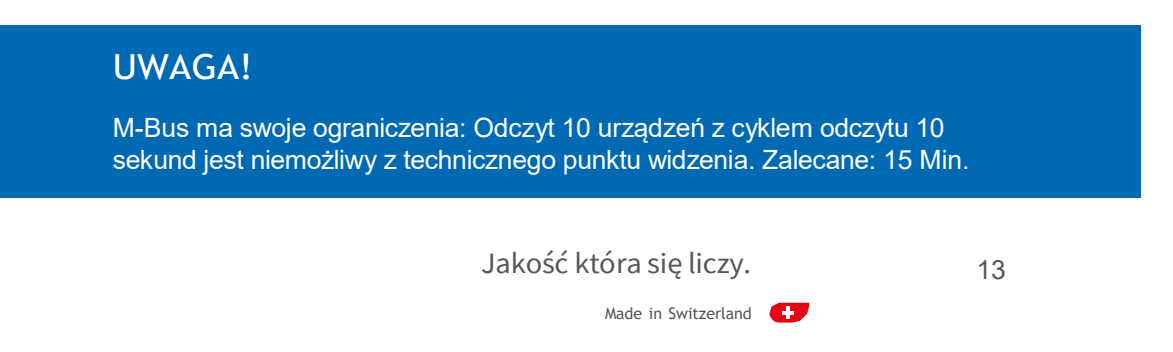

## PRZEGLĄD POMIARÓW

Wykonaj poniższe czynności, aby wyświetlić wartości pomiarowe podłączonych mierników:

• Wybierz *Przegląd miernika* na ekranie głównym.

| Przegląd miernika |  |
|-------------------|--|

• Wybierz *Medium* 

(Elektryczność, Woda, Ciepło, Gaz, Instalacja solarna, Pozostałe)

• Kliknij przycisk Detale żądanego miernika na liście mierników

|                                                                       |                      |              |                     |                          |          | 0                         | admin 🛓                   |
|-----------------------------------------------------------------------|----------------------|--------------|---------------------|--------------------------|----------|---------------------------|---------------------------|
| Astat Logistyka<br>Poznań Dąbrowskie                                  | Sp.zo.o<br>:go 441   |              |                     | Mbus napłęcie<br>39.70 V | 6 m/     | Czujnik temp. 1<br>NaN °C | Czujnik temp. 2<br>NaN °C |
| Główny ekran > Przegląd                                               | miernika > Miernik ( | energii      |                     |                          |          |                           |                           |
| Miernik energii                                                       |                      |              |                     |                          |          |                           |                           |
| Nazwa /<br>EMU Professional M-                                        | Adres pierwotny      | Adres wtórny | Producent<br>60 FMU | 28.06.2019 - 15          | t Status |                           | tale                      |
| Bus<br>ASTec PRO380Mb                                                 |                      | 1 170503     | 94 LDR              | 28.06.2019 - 15:         | 00.01 0  | De                        | stale                     |
| EMU Allrounder M-Bus                                                  |                      | 0 234        | 16 EMU              | 28.06.2019 - 15          | 00:01    | Di                        | atale                     |
| 3 Całkowiła liczba wierszy                                            |                      |              |                     |                          |          |                           |                           |
| Status bezczynny (3 3<br>28.06.2019 - 15:01:14<br>S/N 126809 FW 1.1.7 | Slaves)<br>7434.r1   |              |                     |                          |          |                           | Polnisch                  |
| 14                                                                    |                      | Ja           | kość                | która sie                | ę liczy. | ,                         |                           |

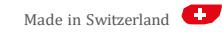

- Teraz w tabeli pomiarów wyświetlane są aktualne wartości pomiarów przesyłanych przez magistralę M-Bus.
- **Dodatkowe informacje**, takie jak **Producent**, **Medium** itp. są również pokazane.
- Możliwe jest również wyświetlenie wykresu (*Chart*) z wybranym przedziałem czasu dla zużycia energii.

|                                                        |                                  |                                                               |                                             |                          |                   | 0                         | admin 🚺     |
|--------------------------------------------------------|----------------------------------|---------------------------------------------------------------|---------------------------------------------|--------------------------|-------------------|---------------------------|-------------|
| Astat Logis<br>Poznaň Dąbro                            | ityka Sp.zo.o<br>owskiego 441    | )                                                             |                                             | Mbus napięcie<br>39.72 V | Mous prad<br>6 mA | Czujnik temp. 1<br>NaN °C | NaN°C       |
| Główny ekran > F                                       | Przegląd miernika 🔸              | Miemik energii > Ostatni                                      | odczyt                                      |                          |                   |                           |             |
| EMU Profe                                              | ssional M-B                      | US Odświez                                                    |                                             |                          |                   | EMU Professio             | nal M-Bus = |
| Adres pierwotny<br>Adres wtórny<br>Medium<br>Producent | 3<br>26760<br>Electricity<br>EMU | Lokalizacja<br>Centrum kosztów<br>Komentarz<br>Ostatni odczyt | Poznań<br>Astat<br>28.06.2019 -<br>15.00.00 | 0                        |                   |                           | 0           |
| piątek, 28.06.20                                       | 19                               |                                                               |                                             |                          |                   |                           | =           |
|                                                        | Nazwa                            |                                                               |                                             | ostatnia wartość         | Jednostka         |                           |             |
| 0                                                      | Fabrication                      |                                                               |                                             | 267                      | 60.000 None       |                           |             |
| 1                                                      | Energy / Taryfa 1                |                                                               |                                             | 538                      | 12.784 kWh        | Chart                     |             |
| 2                                                      | Energy / Taryfa 2                |                                                               |                                             |                          | 0.000 Wh          | Chart                     |             |
| 3                                                      | Energy / Taryfa 1                |                                                               |                                             |                          | 41.000 Wh         | Chart                     |             |
| 4                                                      | Energy / Taryfa 2                |                                                               |                                             |                          | 0.000 Wh          |                           |             |
| 5                                                      | Power (vendor sp                 | ecific) / Faza L1                                             |                                             | 224                      | 86.000 W          |                           |             |

Jakość która się liczy. Made in Switzerland 📀

## PL INSTRUKCJA SZYBKIEGO STARTU

## KONFIGURACJA WYSYŁANIA DANYCH FTP

EMU M-Bus Center może przesyłać dane automatycznie do serwera FTP po każdym odczycie. Wykonaj następujące kroki, aby skonfigurować przesyłanie *FTP*:

• Wybierz Kopia zapasowa i integracja systemu na ekranie głównym

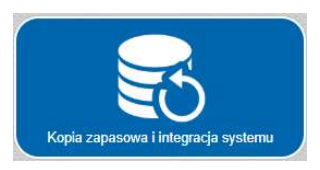

- Wybierz zakładkę FTP w zakładce Prześlij
- · Wykonaj minimalne ustawienia serwera
  - Adres serwera, Port (jeśli różni się od 21)
  - Nazwę użytkownika, Hasło, Ścieżkę
- Szyfrowanie (połączenie FTPS lub SSL)

| at Logistyka Sp.zo.o<br>nań Dąbrowskiego 441                              |                                | 3        | bus napięcie<br>39.72 V | Mbus prąd<br>5 m/ | NaN °C | Czujnik temp.<br>NaN ° |
|---------------------------------------------------------------------------|--------------------------------|----------|-------------------------|-------------------|--------|------------------------|
| r ekran > Kopie zapasowa i integra<br>ksport danych Prześlij<br>FTP Cloud | cja systemu<br>BACnet BACNet E | 38MD     |                         |                   |        |                        |
| Serwer                                                                    | Port                           |          | ٦                       |                   |        |                        |
| Nazwa użytkownika                                                         | Haslo                          | Pokaz ha | sło                     |                   |        |                        |
| Scieżka                                                                   | SSL .                          |          |                         |                   |        |                        |
| Eksportuj do Separator<br>json = Przešij<br>Zapisz Przešij                | Opde Export Sprache            | )        | _                       |                   |        |                        |

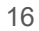

Jakość która się liczy.

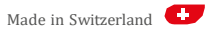

- Aktywuj przesyłanie FTP
- Określ typ eksportu

|                                                                                   |                                         |                          | •              | i admin 😩           |
|-----------------------------------------------------------------------------------|-----------------------------------------|--------------------------|----------------|---------------------|
| Astat Logistyka Sp.zo.o<br>Poznań Dąbrowskiego 441                                |                                         | Mbus napięcie<br>39.70 V | 6 mA Czujnik t | emp. 1<br>N°C NaN°C |
| Główny ekran > Kopia zapasowa i integrac<br>Eksport danych Prześlij               | ja systemu<br>BACnet BACNet BBMD        |                          |                |                     |
| FTP Cloud                                                                         |                                         |                          |                |                     |
| Serwer                                                                            | Port                                    |                          |                |                     |
| Nazwa uzytkownika                                                                 | Hasło                                   | Dakat basis              |                |                     |
| Sciuzka                                                                           |                                         | PORAZ NASKO              |                |                     |
| Eksportuj do Separator<br>csv = Prze =                                            | Opcje Export Sprache<br>Stand E Polni E |                          |                |                     |
| Zapisz Prześlij                                                                   |                                         |                          |                |                     |
| Status bezczynny (3 Slaves)<br>28.06.2019 - 15:10:18<br>S/N 126809 FW 1.1.7434.r1 |                                         |                          |                | Polnisch            |

• Kliknij Zapisz, aby zastosować ustawienia

Teraz przesyłanie nastąpi po każdym odczycie miernika (w zdefiniowanym cyklu odczytu).

### WSKAZÓWKA!

Przesyłanie FTP jest rejestrowany w Konfiguracji rejestratora w zakładce Diagnostyka. Użyj tego, aby określić dlaczego połączenie mogło nie działać.

Jakość która się liczy.

Made in Switzerland

## PL INSTRUKCJA SZYBKIEGO STARTU

## KONFIGURACJA WYSYŁANIA DANYCH EMS ISO 50001

EMU M-Bus Center może być używane razem z oprogramowaniem przeznaczonym do zarządzania energią i rozliczeniami EMU / Helvatron Joulio-Web zgodnym z ISO 50001.

Wykonaj poniższe kroki, aby skonfigurować przesyłanie danych do systemu EMS:

• Wybierz Kopia zapasowa i integracja systemu na ekranie główny.

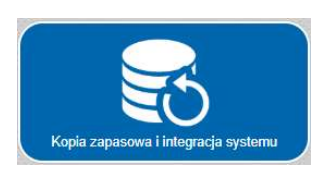

- Wybierz zakładkę Prześlij a następnie zakładkę Cloud
  - Użyj Wybierz pem aby wybrać certyfikat wygenerowany przez Joulio Web
  - Prześlij certyfikat

18

- · Wybierz Tak aby aktywować przesyłanie w chmurze
- Kliknij Zapisz aby zastosować ustawienia

| Eksport danych | Prześlij | BACnet         | BACNet BBMD |  |
|----------------|----------|----------------|-------------|--|
| FTP            | Cloud    |                |             |  |
| Serwer         | 1994     | Port Id        |             |  |
|                |          | 0              |             |  |
| 🗌 Tak          | Zapisz   |                |             |  |
| Wybierz pen    | Prze     | slij Usuri pem |             |  |
|                |          |                |             |  |
|                |          |                |             |  |
|                |          |                |             |  |

Jakość która się liczy.

Made in Switzerland 🛨

## DANE TECHNICZNE

| Napięcie zasilania U <sub>N</sub>       | 24V DC (20 – 28V DC)                                |
|-----------------------------------------|-----------------------------------------------------|
| Max pobór prądu I <sub>MAX</sub>        | 900mA                                               |
| Temperatura otoczenia T <sub>Amb.</sub> | 050 °C                                              |
| Zatwierdzenie                           | IEC / EN 61000-6-2; IEC / EN 61000-6-3              |
| Zarządzanie energią                     | ISO 50001                                           |
| Dane mechaniczne                        |                                                     |
| Instalacja                              | Szyna TH35                                          |
| Szerokość obudowy                       | 5 modułów, 90 mm                                    |
| Waga                                    | Około 400 g                                         |
| Materiał obudowy                        | Polikarbonat, nadający się do recyklingu, niepalny  |
| Interfejsy                              |                                                     |
| Ethernet                                | 10BASE-T / 100BASE-TX                               |
| USB                                     | Typ A (Master); typ B (Slave) dla konwertera M-Bus  |
| Karta pamięci                           | Mikro SD                                            |
| Czujnik temperatury                     | 2 x PT1000                                          |
|                                         | odchylenie +/- 2 °C ( T <sub>Amb.</sub> -10+60 °C)  |
| Wyjście przekaźnikowe                   | 2 x Forma A                                         |
|                                         | Maks. wydajność przełączenia: 5A / 277V AC          |
|                                         | Wskazanie stanu błędu M-BUS                         |
| Wejścia impulsowe S0                    | 4 x izolowane wejścia S0                            |
|                                         | Zacisk 2, 4, 6, 8: Wyjście 13V DC / 15mA            |
|                                         | Zacisk 1, 3, 5, 7: Wejście transoptorowe            |
| M-Bus                                   | 3 x porty (równoległe)                              |
| M-Bus                                   |                                                     |
| Zgodność                                | Licznik energii elektrycznej, ciepła, wody i gazu z |
|                                         | określeniem M-Bus według EN 13757-2, -3             |
|                                         | (dawniej EN 1434-3)                                 |
| Max pobór prądu I <sub>M-Bus max</sub>  | 375mA (250 x 1,5mA)                                 |
| Prędkość                                | 300, 600, 1200, 2400, 4800, 9600                    |
| Adresowanie                             | Pierwotne – lub wtórne adresowanie                  |
| Wyślij subkod resetowania aplikacji     | Tak (można wyłączyć)                                |
| Wyślij SND_NKE                          | Tak (można wyłączyć)                                |
| BACnet IP                               |                                                     |
| Profil                                  | B-ASC                                               |
| Funkcja                                 | Gateway M-Bus do BACnet                             |
| Dodatkowa funkcja                       | BBMD                                                |

Jakość która się liczy.

19

Made in Switzerland 🕂

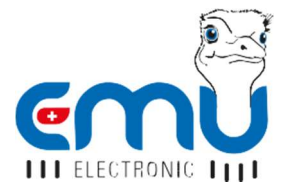

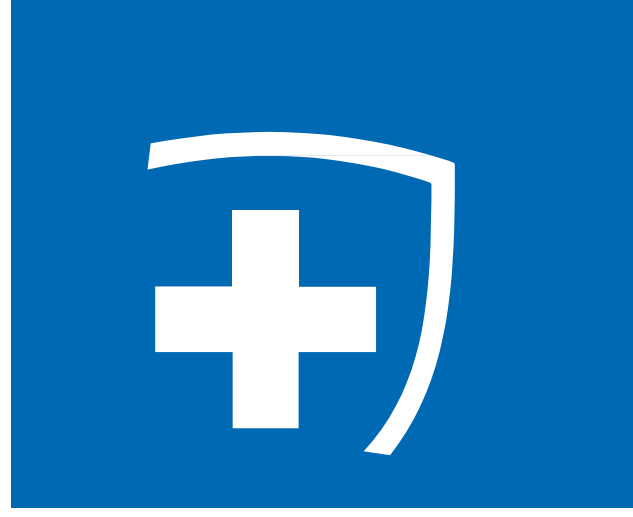

## **ASTAT LOGISTYKA SP.ZO.O.** Dąbrowskiego 441 60-451 Poznań

Telefon: +48 61 848 82 760 Fax: +48 61 848 82 76

info@astat.pl www.astat.pl